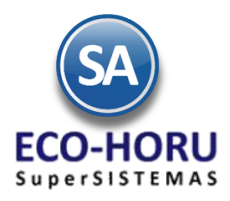

### Diagrama del Proceso de Cuentas por Pagar

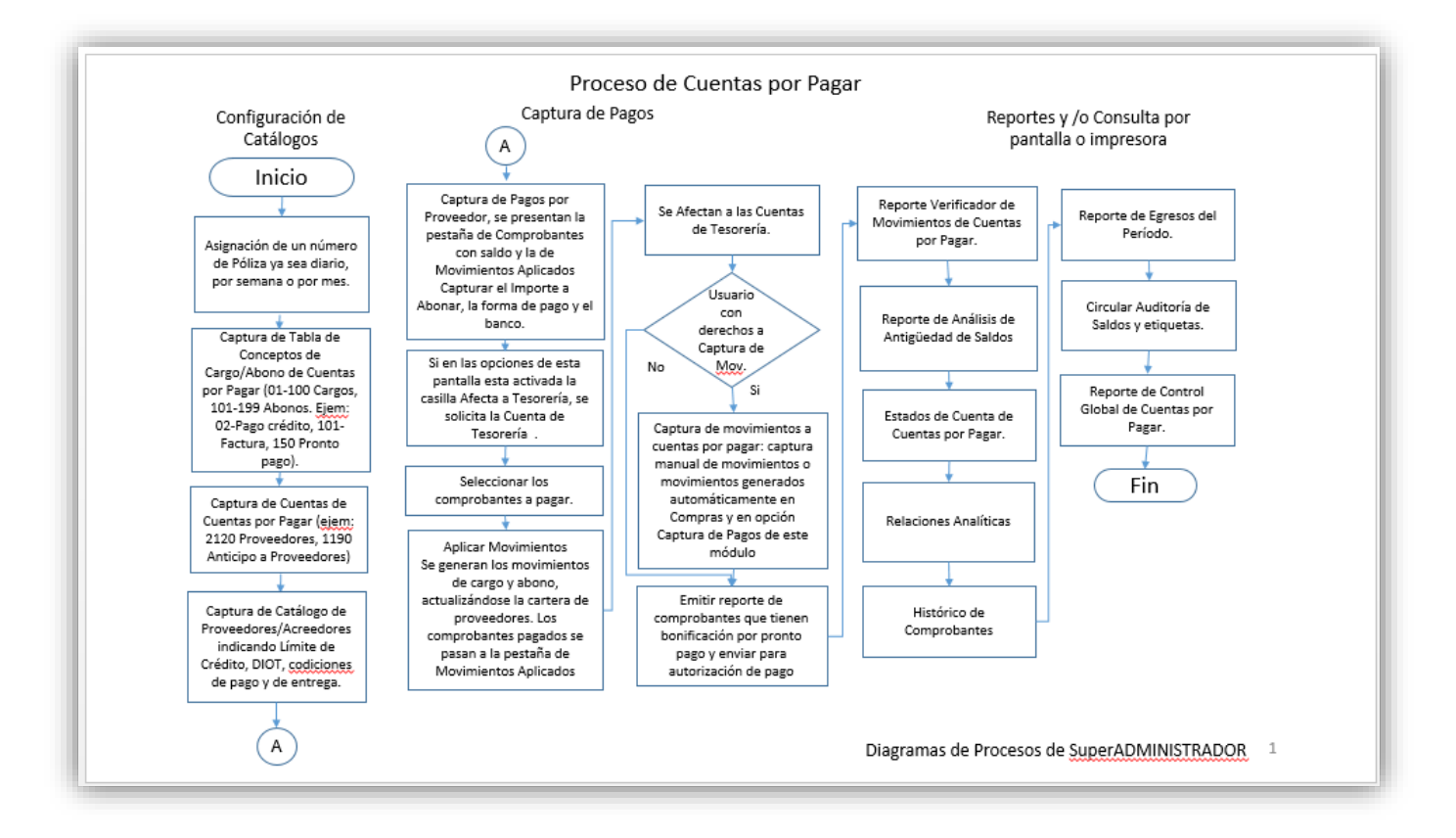

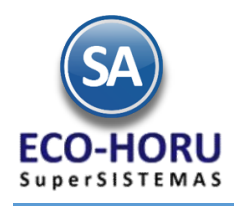

## 6.1 Configuración

## 6.1.1 Asignación de Póliza

Entrar al Menú **Cuentas por Pagar** y seleccionar la opción **Asignación de Póliza.** 

| Cuentas por Pagar 🛛 🛃 Tesorería 🛛 🙀 Contabilidad |                                                                                                    |
|--------------------------------------------------|----------------------------------------------------------------------------------------------------|
| Guía Cuentas Por Pagar                           | 1                                                                                                    |
| Catálogos de configuración                       | E                                                                                                    |
| Asignación de Póliza                             |                                                                                                    |
| Conceptos Cargos/Abonos CXP                      |                                                                                                    |
| Cuentas de Cuentas por Pagar                     |                                                                                                    |
| Proveedores/Acreedores                           |                                                                                                    |
| Capturas                                         |                                                                                                    |
| Captura de Movimientos de Cuentas por Pagar      |                                                                                                    |
| Captura de Pagos a Comprobantes CXP              |                                                                                                    |
| Comprobantes Para Pronto Pago                    |                                                                                                    |
| Reportes                                         |                                                                                                    |
| Verificador de Movimientos de Cuentas por Pagar  |                                                                                                    |
| Análisis de Antigüedad de Saldos CXP             |                                                                                                    |
| Circular Auditoria de Saldos CXP y Etiquetas     |                                                                                                    |
| Control Global CXP                               |                                                                                                    |
| Egresos del Período                              | Ē                                                                                                    |
| Estado de Cuenta CXP                             | n                                                                                                    |
| Relaciones Analíticas CXP                        | J                                                                                                    |
|                                                  | Cuentas por Pagar<br>Catálogos de configuración<br>Asignación de Póliza<br>Conceptos Cargos/Abonos CXP<br>Cuentas de Cuentas por Pagar<br>Proveedores/Acreedores<br>Capturas<br>Captura de Movimientos de Cuentas por Pagar<br>Captura de Pagos a Comprobantes CXP<br>Comprobantes Para Pronto Pago<br>Reportes<br>Verificador de Movimientos de Cuentas por Pagar<br>Análisis de Antigüedad de Saldos CXP<br>Circular Auditoria de Saldos CXP y Etiquetas<br>Control Global CXP<br>Egresos del Período<br>Estado de Cuenta CXP<br>Relaciones Analíticas CXP |

En la pantalla de esta opción se van indicando los consecutivos de pólizas y el rango de fechas que cubre.

| -                      | Asignaci                                      | ón de Póliza 🏾 🎽     |                      |  |  |  |  |  |  |  |
|------------------------|-----------------------------------------------|----------------------|----------------------|--|--|--|--|--|--|--|
| Alta                   | Altas, Bajas, Cambios, Consulta y/o Impresión |                      |                      |  |  |  |  |  |  |  |
| ſ                      | aptura de l                                   | Asignación de Pó     | óliza                |  |  |  |  |  |  |  |
| L                      | Año: 2015                                     | Mes: 5 🗸             | Mayo                 |  |  |  |  |  |  |  |
|                        | - 11                                          |                      |                      |  |  |  |  |  |  |  |
|                        | Póliza                                        | Fecha Inicio         | Fecha Fin            |  |  |  |  |  |  |  |
| 1                      |                                               | 01/05/2015           | 01/05/2015           |  |  |  |  |  |  |  |
|                        |                                               |                      |                      |  |  |  |  |  |  |  |
|                        |                                               |                      |                      |  |  |  |  |  |  |  |
|                        |                                               |                      |                      |  |  |  |  |  |  |  |
| <b>e</b> (             | Quentas por P                                 | agar 🚽 Tesorer       | ría 🛛 🗟 Contabilidad |  |  |  |  |  |  |  |
| Guía Cuentas Por Pagar |                                               |                      |                      |  |  |  |  |  |  |  |
|                        | c                                             | Catálogos de confi   | guración             |  |  |  |  |  |  |  |
| 12                     | Asignación                                    | Asignación de Póliza |                      |  |  |  |  |  |  |  |
|                        | Conceptos Cargos/Abonos CXP                   |                      |                      |  |  |  |  |  |  |  |
|                        | Cuentas de Cuentas por Pagar                  |                      |                      |  |  |  |  |  |  |  |
| 8                      | Proveedores/Acreedores                        |                      |                      |  |  |  |  |  |  |  |
|                        |                                               | Capturas             |                      |  |  |  |  |  |  |  |
| 2                      | Captura de                                    | Movimientos de Cue   | entas por Pagar      |  |  |  |  |  |  |  |
| Ь                      | Captura de                                    | Pagos a Comprobar    | ntes CXP             |  |  |  |  |  |  |  |
| 5                      | Comproban                                     | tes Para Pronto Pag  | 0                    |  |  |  |  |  |  |  |
|                        |                                               | Reportes             |                      |  |  |  |  |  |  |  |
|                        |                                               |                      |                      |  |  |  |  |  |  |  |

CXP

6.1.2 Conceptos Cargos/Abonos CXP

Entrar al Menú Cuentas por Pagar a la opción Conceptos Cargos/Abonos

Funcionalidad Proceso de Cuentas por Pagar

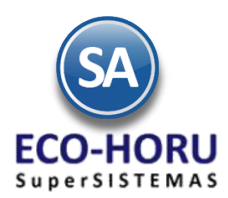

En esta opción se definen los Conceptos de Cargos y Abonos que afectan el saldo de Cuentas por Pagar. Del 1 al 100 son cargos (restan al saldo) y de 101 a 199 son abonos (suman al saldo), esto lo define el Concepto Tipo. El sistema trae predefinidos los más usuales.

Capturar el código del concepto, Nombre para identificarlo, un Nombre Corto y el seleccione en la ventana el concepto Tipo.

| Conceptos Cargos/Abonos CXP ×                                                                                                    |
|----------------------------------------------------------------------------------------------------|
| Altas, Bajas, Cambios, Consulta y/o Impresión                                                                                                    |
| Identificación del Concepto de Cargo/Abono de CXP         Concepto:       101       Abono         Nombre:       Factura/Recibo Proveedor         Nombre corto:       FacturProvee         Concepto Tipo:       101       Factura/Recibo Proveedor                                                                                                    |
| Fechas y Comentarios       04/08/2014       0000001=Supervisor Compra de Mercancía a Proveedores.         Image: Sector of the sector of the sector of |

### 6.1.3 Cuentas de Cuentas por Pagar

Entrar al Menú Cuentas por Pagar a la opción Cuentas de Cuentas por Pagar.

En esta opción se definen las Cuentas que funcionan como agrupadores de movimientos, el sistema ya predefine las más usuales. Ejemplo: 2120 Proveedores, 2130 Documentos por Pagar Corto Plazo.

| <b>1</b> | Cuentas por Pagar 🛛 🔒 Tesorería 🛛 🗟 Contabilidad |
|----------|--------------------------------------------------|
| E        | Guía Cuentas Por Pagar B                         |
|          | Catálogos de configuración                       |
|          | Asignación de Póliza                             |
|          | Conceptos Cargos/Abonos CXP                      |
|          | Cuentas de Cuentas por Pagar                     |
| 2        | Proveedores/Acreedores                           |
|          | Capturas                                         |
| 2        | Captura de Movimientos de Cuentas por Pagar      |
| 2        | Captura de Pagos a Comprobantes CXP              |
| ₩        | Comprobantes Para Pronto Pago                    |
|          | Reportes                                         |
|          | Verificador de Movimientos de Cuentas por Pagar  |
| \$       | Análisis de Antigüedad de Saldos CXP             |
| 1        | Circular Auditoria de Saldos CXP y Etiquetas     |
|          | Control Global CXP                               |
| 4        | Egresos del Período                              |
|          | Estado de Cuenta CXP n                           |
| 9        | Relaciones Analíticas CXP                        |

En la pantalla de esta opción para dar de alta una Cuenta digite el Código, Nombre y la Cuenta Tipo.

ERP SuperADMINISTRADOR

Funcionalidad Proceso de Cuentas por Pagar

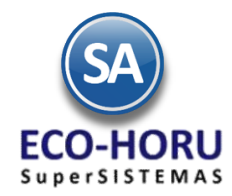

#### **Configurar Cuenta para aplicar Pagos a Proveedores**

A la Cuenta por Pagar hay que indicar en el campo Cuenta Tipo que es un Documentos por Pagar Corto Plazo, como se muestra en la siguiente pantalla.

|        | Cuentas                    | s de Cuentas por        | Pagar ×                                |                        |                                                         |   |
|--------|----------------------------|-------------------------|----------------------------------------|------------------------|---------------------------------------------------------|---|
| Cuenta | Identificaci<br>de Cuentas | ón de las Cuentas       | por Pagar                              | 25                     |                                                         |   |
| po     | r Pagar                    | Nombre:<br>Cuenta Tipo: | Proveedores<br>2130 V Documento        | os por Pagar CtoPzo    | ra pago a proveedores poner<br>aquí la Cuenta Tipo 2130 |   |
|        | Fechas y Co                | mentarios               |                                        |                        | Documentos por Pagar                                    |   |
|        | <u>Fe</u>                  | chas y Comentarios:     | 25/08/2014 30/08/2<br>Restan al Saldo. | 2014 0000001=Supervise | or Los Cargos Suman y los Abonos                        | - |
|        |                            | × 14 4                  | ) N Q 🖪                                | ) <b>1</b> 7           |                                                         |   |

### 6.1.4 Generación Automática de Movimientos de Compras a Cuentas por Pagar.

Si se tiene el Módulo de Compras, el sistema genera automáticamente los movimientos a Cuentas por Pagar al efectuarse una Entrada por Compra de Mercancía en la opción Compras / Emisión de Comprobantes de Compra, tomando la configuración del Tipo de Comprobante efectuada en Compras / Tipos de Comprobante explicada en el proceso de Compras.

| Tipos de Comprobantes de COMPRAS ×                                                               |                                                    |
|--------------------------------------------------------------------------------------------------|----------------------------------------------------|
| Altas, Bajas, Cambios, Consulta y/o Impresión                                                    |                                                    |
| · Identificación del Comprohante                                                                 |                                                    |
|                                                                                                  |                                                    |
| Tipo de Comprobante: 30 V                                                                        | Tanàn Indonesia Company                            |
| Nombre: Entrada por Compra                                                                       | Imprimir: Entrada por Compra                       |
|                                                                                                  | Arecta Lista de Precio                             |
| - Movimientos a cuentas                                                                          |                                                    |
| Movimiento a Inventario:                                                                         |                                                    |
| Cuenta de Inventario: 1160 V Inventario Mercancías/Servics.                                      | Concepto: 1 Factura de Proveedor                   |
| Notas: La cuenta de Inventario puede cambiar al momento de capturar la Compra                    |                                                    |
| Las cuentas de Devoluciones/Bonificaciones y Costos se toman en base a la                        | a de Compras.                                      |
| Mariniantes avendo al Comunicato e comuna de o Comuna Natas                                      |                                                    |
| Movimientos cuando el Comprobante corresponde a Compras Netas:                                   |                                                    |
| Facturas, Notas de Cargo y Notas de Credito: Cuenta por Pagar y                                  |                                                    |
| Cuenta por Pagar: 2120 Proveedores Concepto para genera                                          | ar <u>Concepto:</u> 101 Y Factura/Recibo Proveedor |
| Page de Contado al momento de canturar la Compra: Cartera de Proveedores                         | por                                                |
| Pago de contrado al momento de captural la compra:                                               |                                                    |
| Cuenta de Tesorena:                                                                              | vimiente a CVB                                     |
| Contramo                                                                                         |                                                    |
| Cuenta Anticipes de Dreux                                                                        | Concenter                                          |
| Contramo                                                                                         | vimiento a CXP:                                    |
| Movimiento cuando el Comprobante no corresponde a Compras Netas:                                 |                                                    |
| Mercancías pendientes de facturar (en consignación/préstamos). Traspasos entre Sucursales o Tras | spasos entre Inventarios:                          |
| Contracuenta de Inventarios:                                                                     | Concepto:                                          |
|                                                                                                  |                                                    |
|                                                                                                  |                                                    |
| Eachagy Computation, 25/08/2014 0000001=Supervisor Factura normal con entrega                    | de mercancía simultánea.                           |
| rechas y contentarios:                                                                           |                                                    |

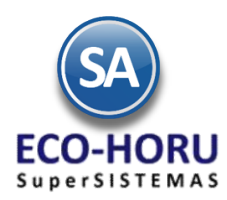

### 6.1.5 Alta de Proveedores

Entrar al Menú Cuentas por Pagar y seleccionar la opción Proveedores/Acreedores.

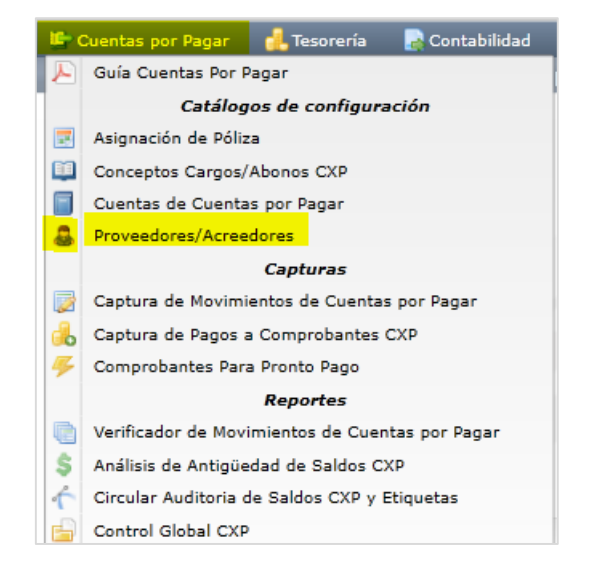

Seleccione la Empresa y Sucursal. Capture el Código del Proveedor y Nombre.

En esta opción se muestran cuatro pestañas: Generales, Clasificación y Tipos, Datos del Proveedor y Diversos..

### Pestaña Generales

En esta pestaña se capturan el RFC, CURP, Domicilio fiscal del Proveedor y datos de Contacto. En Contacto 1 se indica el correo electrónico a donde se enviarán las órdenes de compra.

| Altas, Bajas, Cambios, Consulta y/o Impr<br>Identificación del Proveedor/Acreedor<br>Empresa: 1 v DEMOSTRACI<br>Sucursal: 1 v Matriz<br>Proveedor: 1<br>Empresa v SERVICIOS ADMINISTR<br>Generales Clasificación y Tipos Datos Pr | esión<br>DN ECO-HORU PROHIBIDO SU (<br>ATIVOS ECO-HORU, S.A. DE C.V | USO COMERCIAL, S.A. DE C.V.<br>V. ECO-HORU                |
|----------------------------------------------------------------------------------------------------|---------------------------------------------------------------------|-----------------------------------------------------------|
| Identificación del Proveedor/Acreedor         Empresa:       1         Sucursal:       1         Proveedor:       1         Empresa       SERVICIOS ADMINISTR         Generales       Clasificación y Tipos       Datos Proveedor | DN ECO-HORU PROHIBIDO SU U<br>ATIVOS ECO-HORU, S.A. DE C.V          | USO COMERCIAL, S.A. DE C.V.                               |
| Generales Clasificación y Tipos Datos Pr                                                                                                    |                                                                     |                                                           |
| R.F.C.: SAE860204JE8<br>C.U.R.P.:<br>Domicilio: 01 (644) 415-2520                                                                                                    | AINARI 1198 PTE. CUAUHTEN                                           | EMOC CIUDAD OBREGON CAJEME SONORA ESQUINA CON TEHUANTEPEC |
| Contacto 1: Alicia Solano Venta<br>Contacto 2:<br>Contacto 3:                                                                                                    | as alicia@empresa.com Si                                            | n del Contacto 1                                          |
|                                                                                                    | Nombre:<br>Puesto:<br>Correo:<br>Messenger:                         | : Alicia Solano<br>: Ventas<br>: alicia@empresa.com       |
| onfiguración correo electrónico del<br>oveedor en Contacto 1                                                                                                    | Teléfono trabajo:<br>Teléfono casa:<br>Celular:                     |                                                           |
| 1 el campo <b>Correo</b> se captura el e-mail<br>oveedor al cuál se enviará la Orden de Com<br>también hay que activar la casilla "Enviar CF<br>prequiere enviar la Orden de Compra a más                                         | del Nextel y radio:<br>pra Fax:<br>. Si Otros:                      | Aceptar Cancelar                                          |

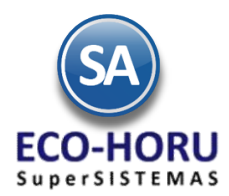

## Pestaña Clasificación y Tipos

En esta pestaña clasifique al Proveedor, asigne descuentos y límite de crédito.

| W Horeaves/Accesses                                                                                                    |
|----------------------------------------------------------------------------------------------------|
| Altas, Bajas, Cambios, Consulta y/o Impresión                                                                                                    |
| Identificación del Proveedor / Acreedor         Empresa:       1       DEMOSTRACION ECO-HORU PROHIBIDO SU USO COMERCIAL, S.A. DE C.V.         Sucursal:       1       Matriz         Proveedor:       1                                                                                                    |
| Empresa SERVICIOS ADMINISTRATIVOS ECO-HORU, S.A. DE C.V.                                                                                                    |
| Datos del Proveedor / Acreedor         Clase para diferenciar su operación: 1 v Nacional Parte Relacionada         Totales en reportes: 1 v Local         Dreveedor: 1 v Comercio         Proveedor cabecera de GRUPO:         Límite de Crédito: 0         % Descuento:       0.00         % Descuentos Adicionales: |

Pestaña Datos Proveedor. En esta pestaña indique la moneda de compra, las condiciones y método de pago, el tipo de entrega,

| 💩 Proveedores/Acreedores ×                                                                                                    |
|----------------------------------------------------------------------------------------------------|
| Altas, Bajas, Cambios, Consulta y/o Impresión                                                                                                    |
| Identificación del Proveedor/Acreedor         Empresa:       1 		 DEMOSTRACION ECO-HORU PROHIBIDO SU USO COMERCIAL, S.A. DE C.V.         Sucursal:       1 		 Matriz         Proveedor:       1         Empresa       SERVICIOS ADMINISTRATIVOS ECO-HORU, S.A. DE C.V. |
| Generales Clasificación y Tipos Datos Proveedor Diversos                                                                                                    |
| Consignado A Tipo de entrega: 2 v Entrega Inmediata                                                                                                    |
| Moneda para comprar:     I     Peso Mexicano       Condiciones de Pago:     2     Contado   Observaciones:                                                                                                    |
| Método de Pago: 30 V Efectivo FORMA 37-A Pagos y Retenciones ISR, IVA e IEPS:                                                                                                    |
| Proveedor para cartera CXP:                                                                                                    |
| Histórico de Presupuesto anual<br>Año: Ventas en Miles: Distribución Mensual:                                                                                                    |
| DIOT Declaración Informativa de Operaciones con Terceros<br>Tipos de tercero NORMAL / Tipos de operación NORMAL: 4 85 v                                                                                                    |

opcionalmente el Presupuesto de Ventas e indicaciones fiscales para DIOT y Forma A-37.

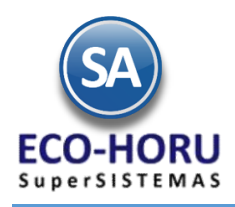

### 6.2 Pagos a Proveedores

### 6.2.1 Captura de Pagos a Cuentas por Pagar

Entrar al Menú Compras y seleccionar la opción Captura de Pagos a Comprobantes CXP.

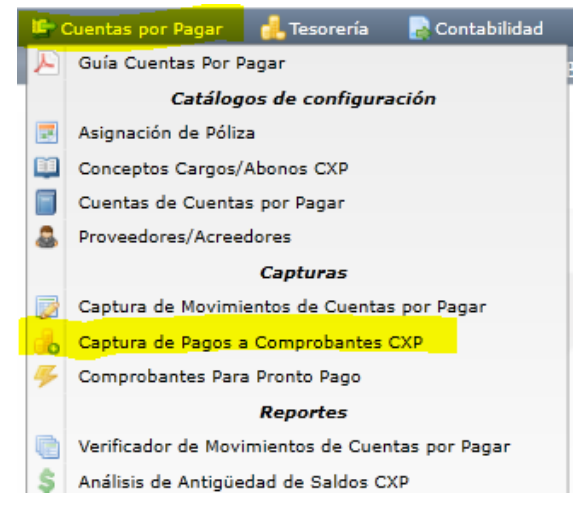

En esta opción se aplican pagos a las facturas de los Proveedores que se tienen en Cuentas por Pagar. También se pueden generar pagos anticipados. Seleccionar la Empresa, Sucursal, Cuenta de Cuentas por Pagar y el Proveedor. Después de indicar la Cuenta y el Proveedor se muestran sus datos en dos Pestañas: Comprobantes con Saldo y Movimientos Aplicados.

#### **Detalle del Abono**

Capturar en el campo Abonar el importe a pagar, la forma de pago y el Banco. Si en el botón opciones activó la casilla Afectar a Tesorería, entonces se pide la Cuenta de Tesorería a donde se aplicará el pago.

### Pestaña de Comprobantes con Saldo

Aquí se muestran los renglones de Comprobantes del Proveedor con saldo: Serie y Folio del Comprobante, Fecha de Emisión, Plazo, fecha de Vencimiento, Total, Saldo, Abono y Observaciones. Al inicio hay una casilla para seleccionar los comprobantes a pagar, al seleccionarse en el campo abono se pone el saldo del comprobante o puede entrar directamente a capturar el importe del abono.

| To    | do: 🖌                 |               |            | Límite de C  | rédito: 0.00 | ) Saldo: 90,1 | 190.00     | Disponit  | ole: -90,1 | 90.00         |            |             |
|-------|-----------------------|---------------|------------|--------------|--------------|---------------|------------|-----------|------------|---------------|------------|-------------|
| Abon  | del abono<br>ar: 2000 | DO Abonado:   | 20,000.00  | Disponible   | 0.00 Concep  | oto: 1 💌 Fo   | orma pago: | CH-5541   |            |               | Fecha: 30  | 0/08/2014   |
| nprol | bantes por Paga       | r/Pagados —   |            |              |              |               |            |           |            |               |            |             |
| ompro | bantes con saldo      | Movimientos   | aplicados  |              |              |               |            |           |            |               |            |             |
|       | Sugara                | Caria y Calia | Eminián    | Diana Manag  | Commendar    |               | Tabal      | Calda     | Abana      | Observationer | Tesesieria | En al Danas |
| odas  | Matriz                | Serie y Polio | 28/08/2014 | 0 28/08/2014 | Comprador    | 14            | 1000       | 14 500 00 | 14 500 00  | Liquida       |            | 1504102     |
| ¥     | Matriz                | EC5           | 29/08/2014 | 0 29/08/2014 | + Supervisor | 12            | .180.00    | 12,180.00 | 5.500.00   | Parcial       |            | 855412      |
|       | Matriz                | EC7           | 30/08/2014 | 0 30/08/2014 | 1 Supervisor | 63            | ,510.00    | 63,510.00 | 0.00       |               | ā          | 55124       |
|       |                       |               |            |              |              |               |            |           |            |               |            |             |
|       |                       |               |            |              |              |               |            |           |            |               |            |             |

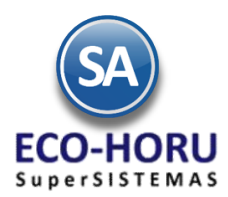

Cuando se marca la opción Todos, marca/desmarca los comprobantes que se cubran en su totalidad tomando de base el importe capturado en el campo Abonar; si queda cantidad Disponible aplica la cantidad como Abono Parcial en el siguiente comprobante. Según el monto del abono en el campo Observaciones se pone Liquida o Abono Parcial.

### **Capturar Anticipo a Proveedor**

Primero configure a que Cuenta por Pagar y a que Concepto de Abono va a afectar el anticipo a Proveedor, para ello en el icono **Otras Opciones** de la barra de botones , el sistema presenta la siguiente ventana:

Seleccione Cuenta de anticipos a Proveedores, ejemplo: 1190=Anticipos a Proveedores y el Concepto de Abono para Anticipos, ejemplo: 10=Anticipo a Proveedor. Habilita/Deshabilita que se aplique como pagado el faltante en la factura en cuyo caso, capture la cantidad máxima a aplicar el pago al faltante, ejemplo: 6.00.

| 🖉 Configuración: 🛛 🛛                        |
|---------------------------------------------|
| Captura                                     |
| Editar campo de abono                       |
| ✓Afecta Tesorería                           |
| Pago anticipado                             |
| Cuenta por Pagar: 1190 💌                    |
| Conc Abono: 10 💌                            |
| Si es solo anticipo tomar concepto cabecera |
| Envíar faltantes a diferencia               |
| Máximo faltante: 0.0000                     |
|                                             |
| Aceptar Cancelar                            |
|                                             |
|                                             |

La captura de anticipos se realiza en esta misma pantalla, en caso de que se tengan comprobantes con saldo no se seleccionan y entonces se envía un mensaje de que se va a enviar el importe a la Cuenta de Anticipos. Si se efectúan pagos y quedan diferencias también se envían a esta cuenta.

### **Aplicar Pagos**

Para aplicar los pagos o anticipos se presiona el icono el icono y se generan los movimientos para afectar la cartera de Cuentas por Pagar y a la Cuenta de Tesorería. Los comprobantes ya liquidados se pasan a la pestaña de Movimientos Aplicados o se les actualiza el saldo.

### Pestaña de Movimientos Aplicados

En esta pestaña el sistema muestra los movimientos ya aplicados del Proveedor. En estos iconos 🤤 🤤 se podrá imprimir o eliminar la operación.

| 🔥 Captura de Pago                                                                                | s a Comprobantes CXP                                           | ×                                    |                       |                  |                   |
|--------------------------------------------------------------------------------------------------|----------------------------------------------------------------|--------------------------------------|-----------------------|------------------|-------------------|
| Altas, Bajas, Cambios,                                                                           | Consulta y/o Impresión                                         |                                      |                       |                  |                   |
| Filtros de Búsqueda<br>Empresa: 1 🗸                                                              | de Comprobantes por Pagar<br>Sucursal: 1 💌 Cuenta: [           | 2120 Proveedor 2 SEFI Se             | DPORTE EN INFORMATICA |                  |                   |
| Todo: 🖌                                                                                          |                                                                | Límite de Crédito: 0.00 Sa           | ldo: 65,366.00 Dispon | ible: -65,366.00 |                   |
| Detaile del abono           Abonar:           Comprobantes por Pa           Comprobantes con sal | 0.00 Abonado: 0.0<br>agar/Pagados<br>Ido Movimientos aplicados | 0 Disponible 0.00 <u>Concepto:</u> 1 | Y Forma pago:         |                  | Fecha: 30/08/2014 |
| Fecha                                                                                            | Folio Concepto                                                 | Importe Usuario elabora              | Forma de Pago         |                  |                   |
| 30/08/2014                                                                                       | 2 Anticipo a Pro                                               | 5,000.00 Supervisor                  | CH-8541               |                  |                   |
|                                                                                                  |                                                                |                                      |                       |                  |                   |

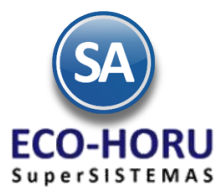

Para ver a detalle un pago o anticipo aplicado al Proveedor seleccione el renglón y el sistema muestra la siguiente ventana:

| d | Compro     | obantes re | elacionados al pago | efectuado |       |
|---|------------|------------|---------------------|-----------|-------|
|   | Emisión    | Sucursal   | Serie y Folio       | Abono     | Saldo |
|   | 30/08/2014 | Matriz     | ANTICIPO            | 5,000.00  | 0.00  |
|   |            |            |                     |           |       |
|   |            |            |                     |           |       |
|   |            |            |                     |           |       |

### 6.2.2 Captura de Movimientos de Cuentas por Pagar

Entrar al Menú Cuentas por Pagar seleccionar la opción Captura de Movimientos de Cuentas por Pagar.

| 1        | Cuentas por Pagar 🛛 🔒 Tesorería 🛛 🗟 Contabilidad |
|----------|--------------------------------------------------|
| E        | Guía Cuentas Por Pagar                           |
|          | Catálogos de configuración                       |
| -        | Asignación de Póliza                             |
|          | Conceptos Cargos/Abonos CXP                      |
|          | Cuentas de Cuentas por Pagar                     |
| 8        | Proveedores/Acreedores                           |
|          | Capturas                                         |
|          | Captura de Movimientos de Cuentas por Pagar      |
| 6        | Captura de Pagos a Comprobantes CXP              |
| ₩        | Comprobantes Para Pronto Pago                    |
|          | Reportes                                         |
|          | Verificador de Movimientos de Cuentas por Pagar  |
| \$       | Análisis de Antigüedad de Saldos CXP             |
| 1        | Circular Auditoria de Saldos CXP y Etiquetas     |
|          | Control Global CXP                               |
| 4        | Egresos del Período                              |
|          | Estado de Cuenta CXP                             |
| <b>@</b> | Relaciones Analíticas CXP                        |

Esta opción es el núcleo central del módulo, aquí se encuentran todos los movimientos a Cuentas por Pagar; tanto los movimientos generados automáticamente al Emitir Comprobantes de Entradas por Compra como los movimientos capturados manualmente. Es importante considerar que a esta opción solo debe permitirse el derecho de modificación a usuarios calificados o responsables del sistema.

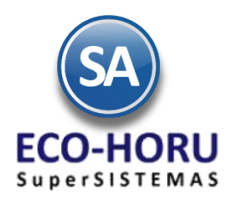

### Movimiento a Cuentas por Pagar generado automáticamente por el sistema.

Al emitir Comprobantes por Entrada por Compra en el módulo de Compras, automáticamente se generan los movimientos a Cuentas por Pagar en Póliza de Diario y con la misma fecha de emisión del comprobante. Un ejemplo se muestra a continuación:

| Captu                 | ra de Movi               | imientos d             | e Cuenta                             | s por P          | agar 👂      | ۲.  |         |                    |      |                |       |                 |               |              |               |
|-----------------------|--------------------------|------------------------|--------------------------------------|------------------|-------------|-----|---------|--------------------|------|----------------|-------|-----------------|---------------|--------------|---------------|
| Altas, Bajas          | s, Cambios,              | Consulta y             | /o Impres                            | ión              |             |     |         |                    |      |                |       |                 |               |              |               |
| Captura d<br>Empresa: | le Movimie<br>Suc<br>V 1 | ntos de Cue<br>cursal: | entas por P<br><u>Tipo de I</u><br>D | Pagar<br>Póliza: | Número<br>3 | :   | F       | echa:<br>30/08/201 | 4 💿  | Hora:<br>11:10 | 6:47  | <b>√</b> Mostra | r Comprobante | s Pendientes | <u>Editar</u> |
| Cuenta                | Conc.                    | Proveedo               | FolioProv                            | Serie            | Folio       | Aut | A/Serie | A/Folio            | Impo | rte            | NoPag | Vencimiento     | Imp. Pagar    | Forma Pago   | PagAntRel     |
| 2120                  | 101                      | 1                      | 55124                                | EC               | 7           | *   |         | 0                  | 63,  | 510.00         | 1     | 30/08/2014      | 63,510.00     |              | 0             |
| Totales               |                          |                        |                                      |                  |             |     |         |                    |      |                |       |                 |               |              |               |
| Tot                   | al Póliza:               | Cargos<br>Abonos       | 0                                    | 0.0              | 0<br>510.00 |     |         |                    |      |                |       |                 |               | Resumen      | de Conceptos  |
|                       |                          |                        | î 🗧                                  | )                |             |     |         |                    |      |                |       |                 |               |              |               |

### Captura Manual de Movimientos a Cuentas por Pagar.

Capture manualmente los datos del Comprobante que afectan a Cuentas por Pagar, por ejemplo: la factura de un proveedor, pagos a proveedores. Aquí se puede capturar varios movimientos, el concepto determina su operación, los conceptos de 1-100 son cargos y del 101 a 199 son abonos. La pantalla de esta opción con un ejemplo de la captura manual de la factura de un proveedor es la siguiente.

| Captu       | ra de Movi  | mientos d          | e Cuenta         | s por P | agar 🔉      | ×   |         |           |      |          |       |             |               |              |              |
|-------------|-------------|--------------------|------------------|---------|-------------|-----|---------|-----------|------|----------|-------|-------------|---------------|--------------|--------------|
| Altas, Baja | s, Cambios, | Consulta y         | /o Impresi       | ión     |             |     |         |           |      |          |       |             |               |              |              |
| Captura     | de Movimier | ntos de Cue        | entas por P      | agar —  |             |     |         |           |      |          |       |             |               |              |              |
| Empresa     | <u>Suc</u>  | :ursal:            | <u>Tipo de l</u> | Póliza: | Número      | 0:  | F D     | echa:     | _    | Hora     | :     | _           |               |              |              |
| 1           | ▼ 1         | *                  | D                | *       | 4           |     |         | 30/08/201 | L4 🤷 | 00:0     | 0:00  | ✓ Mostra    | r Comprobante | s Pendientes | Editar       |
| Cuenta      | Conc.       | Proveedo           | FolioProv        | Serie   | Folio       | Aut | A/Serie | A/Folio   | Im   | porte    | NoPag | Vencimiento | Imp. Pagar    | Forma Pago   | PagAntRel    |
| 2120        | 101         | 2                  | 3521             |         | 0           |     |         | 0         | 1    | 2,540.00 | 1     | 31/08/2014  | 12,540.00     |              | 0            |
| Totales -   |             |                    |                  |         |             |     |         |           |      |          |       |             |               | Resume       | n de Cuentas |
| Tot         | tal Póliza: | Cargos:<br>Abonos: | 0                | 0.0     | 0<br>540.00 |     |         |           |      |          |       |             |               | Resumen      | de Conceptos |
|             |             |                    | 8                |         |             |     |         |           |      |          |       |             |               |              |              |

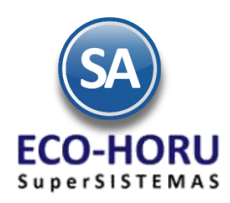

## 6.3 Reportes

### 6.3.1 Verificador de Movimientos de Cuentas por Pagar

Entrar al Menú de Cuentas por Pagar a la opción Verificador de Movimientos de Cuentas por Pagar.

| 19 ( | Cuentas por Pagar 🛛 🛃 Tesorería 🛛 🛃 Contabilidad |
|------|--------------------------------------------------|
| Æ    | Guía Cuentas Por Pagar                           |
|      | Catálogos de configuración                       |
| 3    | Asignación de Póliza                             |
|      | Conceptos Cargos/Abonos CXP                      |
|      | Cuentas de Cuentas por Pagar                     |
| 8    | Proveedores/Acreedores                           |
|      | Capturas                                         |
|      | Captura de Movimientos de Cuentas por Pagar      |
| 6    | Captura de Pagos a Comprobantes CXP              |
| 4    | Comprobantes Para Pronto Pago                    |
|      | Reportes                                         |
|      | Verificador de Movimientos de Cuentas por Pagar  |
| •\$  | Análisis de Antigüedad de Saldos CXP             |
| 1    | Circular Auditoria de Saldos CXP y Etiquetas     |
|      | Control Global CXP                               |
| a 🚽  | Egresos del Período                              |

Se muestran las diferentes opciones de reporte, ordenamiento y filtros de datos.

| Verificador de Movimientos de 🛛       | Cuentas por Pagar                                |
|---------------------------------------|--------------------------------------------------|
| Verificador de Movimientos de Cuentas | por Pagar                                        |
|                                       |                                                  |
| Seleccione Nombre y desglose          |                                                  |
| Nombre del reporte:                   | VERIFICADOR DE MOVIMIENTOS DE CUENTAS POR PAGAR  |
| Fecha:                                | 01/08/2013 e al 31/08/2013 e                     |
|                                       |                                                  |
| Contenido:                            | A Detalle 🗸                                      |
| Ordenado primero por:                 | Póliza 💌                                         |
| Después por:                          | Ninguno 🔄 kSalto de hoja por Cuenta?             |
| Después por:                          | Ninguno 🔄 kSalto de hoja por Empresa o Sucursal? |
|                                       |                                                  |
| Filtros de datos                      |                                                  |
| Empresa:                              |                                                  |
| Sucursal:                             |                                                  |
| Tipo Póliza:                          | ¥                                                |
| Cuenta:                               |                                                  |
| Proveedor:                            |                                                  |
| Póliza:                               |                                                  |
| Concepto:                             |                                                  |
| Serie:                                |                                                  |
| Folio:                                |                                                  |
| Estado:                               | ¥                                                |
| Tipo de Movimiento:                   | Ambos 💌                                          |
| Comprobante afecta:                   |                                                  |
| Importe:                              |                                                  |
| Metodo de Pago:                       |                                                  |
| Fecha Vencimiento:                    | al 📴                                             |
| Factura del Proveedor:                |                                                  |
| ractara dei Proveedor.                |                                                  |

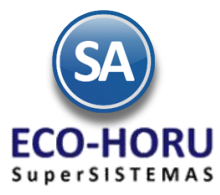

## Un ejemplo de este reporte se muestra a continuación.

| 30/0         | 3/201       | 4 01:21    | :25 p. m. | DEMOSTRACION ECO-         | HORU PF       | ROHIBIDO | su uso (  | COME  | RCIAL, S.A.       | DE C.V.       |            | Hoia: 1    | de 1       |
|--------------|-------------|------------|-----------|---------------------------|---------------|----------|-----------|-------|-------------------|---------------|------------|------------|------------|
|              |             |            | ····· \   | ERIFICADOR DE MOVIMIE     | NTOS DE       | CUENT/   | AS POR PA | GAR   | DEL 01 AL         | 31 AGO 2014   |            |            |            |
| Emp<br>Póliz | Suc<br>a: 1 | <u>Cta</u> | Prov Nom  | bre                       | <u>Póliza</u> | Fecha    | FactProv  | Con   | <u>SerieFolio</u> | SerieFolioAfe | <u>ect</u> | Importe    | Forma pago |
| 1            | 1           | 1190       | 2 SEFI    | SOPORTE EN INFORMATI      | 00001         | 300814   | 0         | 010   | 0                 | 0             |            | 5,000.00   | 2          |
| 1            | 1           | 2120       | 1 SERV    | VICIOS ADMINISTRATIVOS    | 00001         | 300814   | 1504102   | 001   | EC1               | EC1           |            | 14,500.00  | 2          |
| 1            | 1           | 2120       | 1 SERV    | VICIOS ADMINISTRATIVOS    | 00001         | 300814   | 855412    | 001   | EC5               | EC5           |            | 5,500.00   | 2          |
| Tota         | l Pól       | iza:       |           |                           |               |          |           |       | Cargos:           |               | 3          | 25,000.00  |            |
|              |             |            |           |                           |               |          |           |       |                   |               |            |            |            |
| Póliz        | a: 3        |            |           |                           |               |          |           |       |                   |               |            |            |            |
| 1            | 1           | 2120       | 3 CON     | CETROS Y MATERIALES "F    | 00003         | 290814   | 1215454   | 101   | EC4               | 0             |            | 55,100.00  | 2          |
| 1            | 1           | 2120       | 3 CON     | CETROS Y MATERIALES "F    | 00003         | 290814   | 5487122   | 101   | EC6               | 0             |            | 22,040.00  | 2          |
| 1            | 1           | 2120       | 2 SEFI    | SOPORTE EN INFORMATI      | 00003         | 290814   | 22154     | 101   | EC3               | 0             |            | 39,556.00  | 2          |
| 1            | 1           | 2120       | 2 SEFI    | SOPORTE EN INFORMATI      | 00003         | 290814   | 885412    | 101   | EC2               | 0             |            | 18,270.00  | 2          |
| 1            | 1           | 2120       | 1 SERV    | VICIOS ADMINISTRATIVOS    | 00003         | 280814   | 1504102   | 101   | EC1               | 0             |            | 14,500.00  | 2          |
| 1            | 1           | 2120       | 1 SERV    | VICIOS ADMINISTRATIVOS    | 00003         | 300814   | 55124     | 101   | EC7               | 0             |            | 63,510.00  | 2          |
| 1            | 1           | 2120       | 1 SERV    | VICIOS ADMINISTRATIVOS    | 00003         | 290814   | 855412    | 101   | EC5               | 0             |            | 12,180.00  | 2          |
| Tota         | l Pól       | iza:       |           |                           |               |          |           |       | Abonos:           |               | 7          | 225,156.00 |            |
|              |             |            |           |                           |               |          |           |       |                   |               |            |            |            |
| Póliz        | :a: 4       |            |           |                           |               |          |           |       |                   |               |            |            |            |
| 1            | 1           | 2120       | 2 SEFI    | SOPORTE EN INFORMATI      | 00004         | 300814   | 3521      | 101   | 0                 | 0             |            | 12,540.00  | 2          |
|              |             |            |           |                           |               |          |           |       |                   |               |            |            |            |
|              |             |            |           |                           |               |          |           |       |                   |               |            | 237,696.00 |            |
|              |             |            | Resu      | men de Cuentas:           |               |          |           |       |                   |               |            |            |            |
|              |             |            | Cuer      | ta Nombre                 |               |          |           |       |                   | In            | nporte     |            |            |
|              |             |            | 119       | 0 Anticipos a Proveedores |               |          |           |       | Cargos:           | 5,            | 00.00      |            |            |
|              |             |            |           |                           |               |          |           |       | Abonos:           |               | 0.00       |            |            |
|              |             |            | 212       | 0 Proveedores             |               |          |           |       | Cargos:           | 20,           | 000.00     |            |            |
|              |             |            |           |                           |               |          |           |       | Abonos:           | 237,          | 696.00     |            |            |
|              |             |            |           |                           |               |          |           | Total | Cargos:           | 25,           | 00.00      |            |            |
|              |             |            |           |                           |               |          |           | Total | Abonos:           | 237,          | 696.00     |            |            |
|              |             |            | Resu      | men de Concentos:         |               |          |           |       |                   |               |            |            |            |
|              |             |            | Clave     | e Nombre                  |               |          |           |       |                   | Ir            | nporte     |            |            |
|              |             |            | 10        | Anticipo a Proveedor      |               |          |           |       |                   | 5             | 000.00     |            |            |
|              |             |            | 10        | Pago Contado Compras/6    | astos         |          |           |       |                   | 20            | 000.00     |            |            |
|              |             |            |           | . 200 contacto completare |               |          |           | Tota  | al Cargos:        | 25.           | 000.00     |            |            |
|              |             |            |           |                           |               |          |           |       | -                 |               |            |            |            |
|              |             |            | 101       | Factura/Recibo Proveedo   | r             |          |           |       |                   | 237,          | 696.00     |            |            |
|              |             |            |           |                           |               |          |           | Tota  | Abonos:           | 237,          | 696.00     |            |            |
|              |             |            |           |                           |               |          |           |       |                   |               |            |            |            |

No. Movimientos: 11

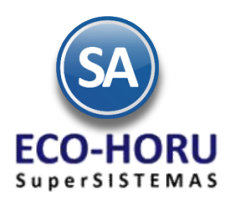

### 6.4.2 Análisis de Antigüedad de Saldos

Entrar al Menú de Cuentas por Pagar a la opción Análisis de Antigüedad de Saldos CXP.

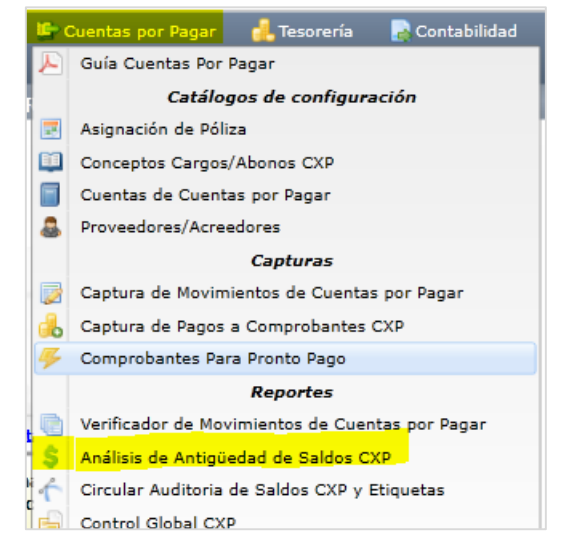

En esta opción se genera un reporte con el Análisis de la antigüedad de saldos de las Cuentas por Pagar a Proveedores. En la pantalla se muestran las diferentes opciones de reportes, formatos de impresión, ordenamiento y filtros de datos.

| 💲 Análisis de Antigüedad de Saldo                                                                                                    | os CXP ×                                                                                                    |        |
|----------------------------------------------------------------------------------------------------|----------------------------------------------------------------------------------------------------|--------|
| Análisis de Antigüedad de Saldos de Cu                                                                                                    | ientas por Pagar                                                                                                    |        |
| Fecha al Fecha al:                                                                                                    | 30/08/2014       Predefinido:       Image: Clic para nuevo Predefinido         Opción       Clic para nuevo Predefinido         Image: Renglón de Dirección, Colonia, Ciudad, Municipio, Estado y C.P. del Proveedor       Renglón de Teléfonos, Correo electrónico y Messenger del Proveedor | Enviar |
| Opciones del reporte<br>Nombre del reporte:<br>Contenido:<br>Ordenado primero por:<br>Después por:<br>Después por:                                                                                                    | ANÁLISIS DE ANTIGÜEDAD DE SALDOS DE CUENTAS POR PAGAR         A Detalle                                                                                                    |        |
| Filtros de datos<br>Empresa:<br>Sucursal:<br>Cuenta:<br>Proveedor:<br>Consignado:<br>Grupo del Proveedor:<br>Vendedor del Proveedor:<br>Días Vencidos:<br>Días por Vencer:<br>Condición de Pago de Cliente:<br>Factura del Proveedor: |                                                                                                    |        |
| - 23                                                                                                    |                                                                                                    |        |

ERP SuperADMINISTRADOR

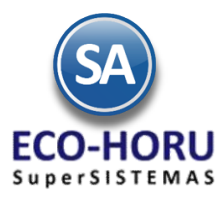

Un ejemplo de este reporte se muestra a continuación:

| 30/08 | /201 | 4 01:2 | 5:53   | p. m. | DEMOS        | TRACION EC  | CO-HOR  | J PROHI | BIDO SU (  | USO COMER  | RCIAL, S | A. DE   | C.V.       | Hoia:                                   | 1 de | 1          |
|-------|------|--------|--------|-------|--------------|-------------|---------|---------|------------|------------|----------|---------|------------|-----------------------------------------|------|------------|
|       |      |        |        |       | ANÁLISIS E   | e antigüed  | AD DE S | SALDOS  | DE CUEN    | TAS POR P  | AGAR A   | AL 30 A | GO 2014    | , roja.                                 |      |            |
| Emp   | Suc  | Cta    | Gpo    | Conc  | epto         | Prov        | Póliza  | Fecha   | FactProv   | Referencia | Vencto   | Días    | Vencido    | Por Vencer                              | Días |            |
| 1     |      |        | 1      |       | SERVICIOS A  | ADMINISTRAT | TIVOS E | CO-HOR  | J, S.A. DE | C.V.       |          |         |            |                                         |      |            |
| 1     | 1    | 2120   | 01     | 101   | FacturProvee | 1           | D3      | 280814  | 1504102    | EC1        | 280814   | 2       | 14,500.00  |                                         |      |            |
| 1     | 1    | 2120   | 01     | 101   | FacturProvee | 1           | D3      | 290814  | 855412     | EC5        | 290814   | 1       | 6,680.00   |                                         |      |            |
| 1     | 1    | 2120   | 01     | 1     | PagoContComp | 1           | E1      | 300814  | 1504102    | EC1        | 300814   | 1       | -14,500.00 |                                         |      |            |
| 1     | 1    | 2120   | 01     | 101   | FacturProvee | 1           | D3      | 300814  | 55124      | EC7        | 300814   | 1       | 63,510.00  |                                         |      |            |
|       |      | Pro    | oveed  | lor   |              | Comprobant  | tes:    | 4       |            |            |          |         | 70,190.00  |                                         |      | 70,190.00  |
|       |      |        |        |       |              |             |         |         |            |            |          |         |            |                                         |      |            |
| 1     |      |        | 2      |       | SEFI SOPOR   | TE EN INFOR | MATICA  |         |            |            |          |         |            |                                         |      |            |
| 1     | 1    | 2120   | 01     | 101   | FacturProvee | 2           | D3      | 290814  | 885412     | EC2        | 290814   | 1       | 18,270.00  |                                         |      |            |
| 1     | 1    | 2120   | 01     | 101   | FacturProvee | 2           | D3      | 290814  | 22154      | EC3        | 290814   | 1       | 39,556.00  |                                         |      |            |
| 1     | 1    | 2120   | 01     | 101   | FacturProvee | 2           | D4      | 300814  | 3521       | 0          | 310814   |         |            | 7,540.00                                | 1    |            |
|       |      | Pro    | oveed  | lor   |              | Comprobant  | tes:    | 3       |            |            |          |         | 57,826.00  | 7,540.00                                |      | 65,366.00  |
|       |      |        |        |       |              |             |         |         |            |            |          |         |            |                                         |      |            |
| 1     |      |        | 3      |       | CONCETROS    | Y MATERIA   | LES "FE | RSHU",  | S.A. DE C. | .v.        |          |         |            |                                         |      |            |
| 1     | 1    | 2120   | 01     | 101   | FacturProvee | 3           | D3      | 290814  | 1215454    | EC4        | 290814   | 1       | 55,100.00  |                                         |      |            |
| 1     | 1    | 2120   | 01     | 101   | FacturProvee | 3           | D3      | 290814  | 5487122    | EC6        | 290814   | 1       | 22,040.00  |                                         |      |            |
|       |      | Pro    | oveed  | lor   |              | Comprobant  | tes:    | 2       |            |            |          |         | 77,140.00  |                                         |      | 77,140.00  |
|       |      |        |        |       |              |             |         |         |            |            |          |         |            |                                         |      |            |
|       |      | То     | tal Ge | enera | 1            | Comprobant  | tes:    | 9       |            |            |          |         | 205.156.00 | 7.540.00                                |      | 212.696.00 |
|       |      |        |        |       | -            |             |         | -       |            |            |          |         |            | .,,,,,,,,,,,,,,,,,,,,,,,,,,,,,,,,,,,,,, |      | ,          |

## 6.3.3 Estados de Cuenta

Entrar al Menú de Cuentas por Pagar a la opción Estados de Cuenta.

|    | Cuentas por Pagar 🛛 🔒 Tesorería 🛛 🛃 Contabilidad |
|----|--------------------------------------------------|
| Æ  | Guía Cuentas Por Pagar                           |
|    | Catálogos de configuración                       |
|    | Asignación de Póliza                             |
|    | Conceptos Cargos/Abonos CXP                      |
|    | Cuentas de Cuentas por Pagar                     |
| 8  | Proveedores/Acreedores                           |
|    | Capturas                                         |
|    | Captura de Movimientos de Cuentas por Pagar      |
| •  | Captura de Pagos a Comprobantes CXP              |
| ₩  | Comprobantes Para Pronto Pago                    |
|    | Reportes                                         |
|    | Verificador de Movimientos de Cuentas por Pagar  |
| \$ | Análisis de Antigüedad de Saldos CXP             |
| 1  | Circular Auditoria de Saldos CXP y Etiquetas     |
|    | Control Global CXP                               |
| 4  | Egresos del Período                              |
| 8  | Estado de Cuenta CXP                             |
|    | Relaciones Analíticas CXP                        |

Funcionalidad Proceso de Cuentas por Pagar

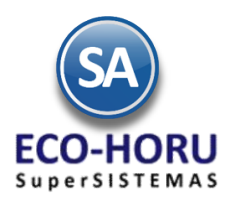

En esta pantalla se muestra el Estado de una Cuenta del Proveedor seleccionado. En pantalla se muestran tres pestañas:, Acumulados Mensuales, Auxiliares por mes y Resumen de Vencimientos. Se puede consultar por pantalla, imprimir reporte, enviar por correo o exportar a Excel.

Seleccionar la Empresa, Sucursal, Cuenta de Cuentas por Pagaar ejemplo, 2120 Proveedores, 1190 Anticipos a Proveedores y el Código del Proveedor y se muestran sus datos.

## 🛜 Estado de Cuenta CXP 🛛 🕺

Consulta y/o Impresión

### Filtros de Datos

| Empresa:  | 1 🗸     | DE  | MOSTRACION ECO-HORU PROHIBIDO SU USO C  | DMERCIAL, S.A. DE C.V.                                        |
|-----------|---------|-----|-----------------------------------------|---------------------------------------------------------------|
| Sucursal: | 1 🗸     | Ma  | triz                                    |                                                               |
| Cuenta:   | 2120    | ~   | Proveedores                             | Consolidar las Empresas y Sucursales para Estado de Cuenta: 📃 |
| Proveedor |         | 2   | Equipos Computacionales del Noroeste, S | .A. / LOS CH                                                  |
| Fecha al: | 25/06/2 | 015 |                                         |                                                               |

#### Estado de Cuenta

| Acumulados | Auxiliares | Resumen Vencimientos |        |          |              | Export Export | ar         |
|------------|------------|----------------------|--------|----------|--------------|---------------|------------|
| Mes        |            | Saldo Anterior       | Cargos | Abonos   | Saldo Actual | Auxiliares    | Antigüedad |
| Enero      |            | 0.00                 | 0.00   | 0.00     | 0.00         | *             |            |
| Febrero    |            | 0.00                 | 0.00   | 0.00     | 0.00         |               |            |
| Marzo      |            | 0.00                 | 0.00   | 0.00     | 0.00         |               |            |
| Abril      |            | 0.00                 | 0.00   | 0.00     | 0.00         |               |            |
| Mayo       |            | 0.00                 | 0.00   | 5,568.00 | 5,568.00     | -             |            |
| Junio      |            | 5,568.00             | 0.00   | 417.60   | 5,985.60     |               |            |
| Julio      |            | 5,985.60             | 0.00   | 0.00     | 5,985.60     |               |            |
| Agosto     |            | 5,985.60             | 0.00   | 0.00     | 5,985.60     |               |            |
| Septiembre |            | 5,985.60             | 0.00   | 0.00     | 5,985.60     |               |            |
| Octubre    |            | 5,985.60             | 0.00   | 0.00     | 5,985.60     |               |            |
| Noviembre  |            | 5,985.60             | 0.00   | 0.00     | 5,985.60     | ***           |            |
| Diciembre  |            | 5,985.60             | 0.00   | 0.00     | 5,985.60     | -             |            |
|            |            |                      |        |          |              |               |            |
| To         |            | 0.00                 | 0.00   | 5 985 60 | 5 985 60     |               |            |

En la pestaña de Acumulados al hacer doble clic en el renglón de un Mes o seleccionar el icono de Auxiliares se presentan la pantalla de Auxiliares de ese mes como se muestra a continuación.

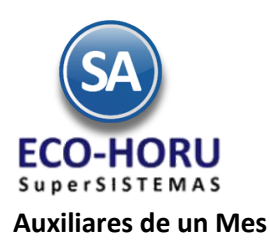

🛜 Estado de Cuenta CXP 🛛 🛪 Consulta y/o Impresión Filtros de Datos Empresa: 1 DEMOSTRACION ECO-HORU PROHIBIDO SU USO COMERCIAL, S.A. DE C.V. Sucursal: 1 V Matriz 
 Cuenta:
 2120
 Proveedores
 Consolidar la

 roveedor
 2
 Equipos Computacionales del Noroeste, S.A. / LOS CH
 Consolidar las Empresas y Sucursales para Estado de Cuenta: 📃 Proveedor Fecha al: 25/06/2015 Estado de Cuenta 🙀 Enviar 📓 Exportar Acumulados Auxiliares Resumen Vencimientos Enero Febrero Marzo Abril Mayo Junio Julio Agosto Septiembre Octubre Noviembre Diciembre Movto Emisión Concepto SerieFolio FactProv Afecta Vencto Referencia Abonos PDF Cargos 090515 Factura/Re 090515 4,640.00 D 1 I2 F0104 R D 1 130515 Factura/Re 13 F456 130515 928.00 ~ No. Cargos : 0 Saldo Anterior Cargos Abonos Saldo Actual No. Abonos: 2 5 568 00 5 568 00 **n** nn 0 00 

Se muestran los movimientos generados en ese mes y si el movimiento fue generado por un comprobante se tiene el icono PDF al final del renglón para visualizarlo.

### Pestaña Resumen de Vencimientos

| Estado de Cuenta CXP                                                                                                 | ×                                                            |                                             |                            |                                                                  |                              |                     |
|----------------------------------------------------------------------------------------------------|--------------------------------------------------------------|---------------------------------------------|----------------------------|------------------------------------------------------------------|------------------------------|---------------------|
| ulta y/o Impresión                                                                                                   |                                                              |                                             |                            |                                                                  |                              |                     |
| Empresa: 1 DEMOST<br>Sucursal: 1 Matriz<br>Cuenta: 2120 Prov<br>Proveedor 2 Eq<br>Fecha al: 25/06/2015               | RACION ECO-HORU P<br>eedores<br>i <b>ipos Computaciona</b> l | ROHIBIDO SU USO<br><b>les del Noroeste,</b> | сомі<br>с<br>, <b>5.А.</b> | ERCIAL, S.A. DE C.V.<br>onsolidar las Empresa<br><b>/ LOS CH</b> | s y Sucursales para E        | istado de Cuenta: 📃 |
| tado de Cuenta<br>cumulados Auxiliares R<br>Importes y totales de ver                                                | esumen Vencimientos<br>ncimientos<br>V E N C I I             | ) 0                                         |                            | POR VE                                                           | N C E R                      | Enviar<br>Exportar  |
| Vencimiento                                                                                                    | Documentos                                                   | Importe                                     | %                          | Documentos                                                       | Importe %                    |                     |
| a 30 Días = 1 Mes                                                                                                    | 1                                                            | -417.60                                     | 0                          | 0                                                                | 0.00                         | 0                   |
| a 60 Días = 2 Meses                                                                                                  | 2                                                            | -5,568.00                                   | 0                          | 0                                                                | 0.00                         | 0                   |
| a 90 Días = 3 Meses                                                                                                  | 0                                                            | 0.00                                        | 0                          | 0                                                                | 0.00                         | 0                   |
| a 120 Días = 4 Meses                                                                                                 | 0                                                            | 0.00                                        | 0                          | 0                                                                | 0.00                         | 0                   |
| a 150 Días = 5 Meses                                                                                                 | 0                                                            | 0.00                                        | 0                          | 0                                                                | 0.00                         | 0                   |
| a 180 Días = 6 Meses                                                                                                 | 0                                                            | 0.00                                        | 0                          | 0                                                                | 0.00                         | 0                   |
| a 210 Días = 7 Meses                                                                                                 | 0                                                            | 0.00                                        | 0                          | 0                                                                | 0.00                         | 0                   |
| a 240 Días = 8 Meses                                                                                                 | 0                                                            | 0.00                                        | 0                          | 0                                                                | 0.00                         | 0                   |
|                                                                                                    | 0                                                            | 0.00                                        | 0                          | 0                                                                | 0.00                         | 0                   |
| a 2/0 Dias = 9 Meses                                                                                                 | 0                                                            | 0.00                                        |                            |                                                                  |                              |                     |
| a 270 Dias = 9 Meses<br>a 300 Días = 10 Meses                                                                        | 0                                                            | 0.00                                        | 0                          | 0                                                                | 0.00                         | 0                   |
| a 270 Dias = 9 Meses<br>a 300 Días = 10 Meses<br>a 330 Días = 11 Meses                                               | 0                                                            | 0.00                                        | 0                          | 0                                                                | 0.00                         | 0<br>0              |
| a 2/0 Dias = 9 Meses<br>a 300 Días = 10 Meses<br>a 330 Días = 11 Meses<br>a 360 Días = 12 Meses                      | 0                                                            | 0.00 0.00 0.00                              | 0                          | 0<br>0<br>0                                                      | 0.00<br>0.00<br>0.00         | 0<br>0<br>0         |
| a 270 Dias = 9 Meses<br>a 300 Días = 10 Meses<br>a 330 Días = 11 Meses<br>a 360 Días = 12 Meses<br>Saldos en R O J O | 0                                                            | 0.00 0.00 0.00 0.00 0.00                    | 0 0 0 0                    | 0<br>0<br>0<br>0                                                 | 0.00<br>0.00<br>0.00<br>0.00 | 0<br>0<br>0         |

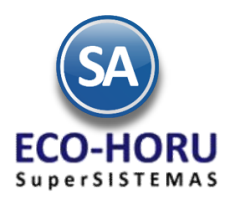

## Un ejemplo del reporte de un Estado de Cuenta se muestra a continuación.

| 12/05/2015 0 | 2-42-46 p  | DEMOSTRA                                 | CION ECO-H | ORU PROHII | BIDO SU USO COMER  | CIAL, S.A. DE C.V. | Ha         | io: 1 d           | lo 1         |
|--------------|------------|------------------------------------------|------------|------------|--------------------|--------------------|------------|-------------------|--------------|
| 12/03/2013 0 | 5.45.40 p. |                                          | ESTA       | DO DE CUEI | NTA AL 12 MAY 2015 |                    | HU         | ja. iu            |              |
| Cuente:      | 212        | Drovoodoroe                              |            |            |                    |                    |            |                   |              |
| Guerna.      | 212        | Proveedores                              |            |            |                    |                    |            |                   |              |
| Proveedor:   |            | 1 SERVICIOS ADMINIST                     | RATIVOS EC | O-HORU, S. | A. DE C.V.         |                    |            |                   |              |
|              |            | NAINARI 1198 PTE. 0<br>01 (644) 415-2520 | CUAUHTEMO  | IC CIUDAD  | OBREGON CAJEME     | SONORA MEXICO      | C.P. 85110 |                   |              |
|              |            |                                          |            |            | Saldo Anterio      | Cargos             | Abono      | <u>s</u> <u>S</u> | aldo Actual  |
|              |            |                                          | Enero      |            | 8,362.00           | 0.00               | 0.         | 00                | 8,362.00     |
|              |            |                                          | Febrero    |            | 8,362.00           | 0.00               | 15,660.    | 00                | 24,022.00    |
|              |            |                                          | Marzo      |            | 24,022.00          | 0.00               | 0.         | 00                | 24,022.00    |
|              |            |                                          | Abril      |            | 24,022.00          | 0.00               | 0.         | 00                | 24,022.00    |
|              |            |                                          | Mayo       |            | 24,022.00          | 26,922.00          | 2,900.     | 00                | 0.00         |
|              |            |                                          | Junio      |            | 0.00               | 0.00               | 0.         | 00                | 0.00         |
|              |            |                                          | Julio      |            | 0.00               | 0.00               | 0.         | 00                | 0.00         |
|              |            |                                          | Agosto     |            | 0.0                | 0.00               | 0.         | 00                | 0.00         |
|              |            |                                          | Septiem    | bre        | 0.00               | 0.00               | 0.         | 00                | 0.00         |
|              |            |                                          | Octubre    |            | 0.00               | 0.00               | 0.         | 00                | 0.00         |
|              |            |                                          | Noviem     | ore        | 0.00               | 0.00               | 0.         | 00                | 0.00         |
|              |            |                                          | Diciemb    | re         | 0.00               | 0.00               | 0.         | 00                | 0.00         |
|              |            |                                          | Total      |            |                    | 26,922.00          | 18,560.    | 00                |              |
|              |            | M                                        | ovimient   | osdel Ej   | ercicio            |                    |            |                   |              |
| Control      | Fecha      | Concepto                                 | FactProv   | SerieFolio | Vencto. Referencia |                    | Cargos     | Abonos            | Saldo Actual |
| D 1          | 270215     | FacturProvee                             | 564        | EC22       | 270215             |                    |            | 15,660.00         |              |
|              |            | Total Febrer                             | D          |            |                    | 8,362.00           | 0.00       | 15,660.00         | 24,022.00    |
| E 1          | 120515     | PagoCrédProv                             | 124112     | EC18       | 120515 CH-2343     |                    | 8,362.00   |                   | -8,362.00    |
| E 1          | 120515     | PagoCrédProv                             | 564        | EC22       | 120515 CH-2343     |                    | 15,660.00  |                   |              |
| D 1          | 070515     | FacturProvee                             | 7630       | EC24       | 070515             |                    |            | 2,900.00          |              |
| E 1          | 120515     | PagoCrédProv                             | 7630       | EC24       | 120515 CH-2343     |                    | 2,900.00   |                   |              |
|              |            | Total Mayo                               |            |            |                    | 8,362.00           | 26,922.00  | 2,900.00          | 24,022.00    |
|              |            | Total Genera                             | al         |            |                    | 8,362.00           | 26,922.00  | 18,560.00         |              |

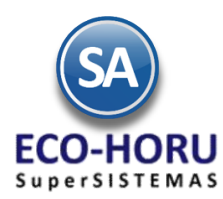

## 6.3.4 Relaciones Analíticas de Cuentas por Pagar

Entrar al Menú de **Cuentas por Pagar** a la opción **Relaciones Analíticas CxP.** 

| <u> </u> | Cuentas por Pagar 🛛 🔒 Tesorería 🛛 🔒 Contabilidad |  |  |  |  |  |  |  |  |
|----------|--------------------------------------------------|--|--|--|--|--|--|--|--|
| Æ        | Guía Cuentas Por Pagar                           |  |  |  |  |  |  |  |  |
|          | Catálogos de configuración                       |  |  |  |  |  |  |  |  |
| 3        | Asignación de Póliza                             |  |  |  |  |  |  |  |  |
|          | Conceptos Cargos/Abonos CXP                      |  |  |  |  |  |  |  |  |
|          | Cuentas de Cuentas por Pagar                     |  |  |  |  |  |  |  |  |
| \$       | Proveedores/Acreedores                           |  |  |  |  |  |  |  |  |
|          | Capturas                                         |  |  |  |  |  |  |  |  |
|          | Captura de Movimientos de Cuentas por Pagar      |  |  |  |  |  |  |  |  |
| Ь        | Captura de Pagos a Comprobantes CXP              |  |  |  |  |  |  |  |  |
| 4        | Comprobantes Para Pronto Pago                    |  |  |  |  |  |  |  |  |
|          | Reportes                                         |  |  |  |  |  |  |  |  |
|          | Verificador de Movimientos de Cuentas por Pagar  |  |  |  |  |  |  |  |  |
| \$       | Análisis de Antigüedad de Saldos CXP             |  |  |  |  |  |  |  |  |
| 1        | Circular Auditoria de Saldos CXP y Etiquetas     |  |  |  |  |  |  |  |  |
|          | Control Global CXP                               |  |  |  |  |  |  |  |  |
|          | Egresos del Período                              |  |  |  |  |  |  |  |  |
|          | Estado de Cuenta CXP                             |  |  |  |  |  |  |  |  |
| ٧        | Relaciones Analíticas CXP                        |  |  |  |  |  |  |  |  |

Este reporte nos muestra por proveedor: saldo anterior, cargos, abonos y saldo actual, con opción de mostrar el detalle o sea los auxiliares. En la pantalla se muestran las diferentes opciones de reporte, ordenamiento y filtro de datos.

| esión                                                                                               |                                                      |                       |                             |
|----------------------------------------------------------------------------------------------------|------------------------------------------------------|-----------------------|-----------------------------|
| ociones del Reporte —                                                                               |                                                      |                       |                             |
| Nombre del reporte: R                                                                               | ELACIÓNES ANALÍTICAS DE CUENTAS POR PAGAR            |                       |                             |
| Ordenado primero por: E                                                                             | mpresa - Sucursal 🗸                                  | Predefinido:          | ×                           |
| Ordenado por: C                                                                                     | ave Proveedor 🗸 🗸                                    | ]                     | Clic para nuevo Predefinido |
| Contenido: A                                                                                        | Detalle (Muestra Relaciones Analíticas y Auxiliare 🗸 | Mostrar Diot          |                             |
| Anualizado:                                                                                         | Consolidar las Empresas y Sucursales.                | Salto de hoja j       | oor Empresa o Sucursal.     |
| Itros do Datos                                                                                      | Colocar Notas de Crédito en negativo (carg           | os) 🔲 Salto de hoja ( | oor Cuenta.                 |
| itros de Datos<br>Empresa                                                                           | Colocar Notas de Crédito en negativo (carg           | is) 📃 Salto de hoja j | oor Cuenta.                 |
| Itros de Datos<br>Empresa<br>Sucursa                                                                | Colocar Notas de Crédito en negativo (carg           | is) 🔲 Salto de hoja j | oor Cuenta.                 |
| <b>Itros de Datos</b><br>Empresa<br>Sucursa<br>Mes                                                  | Colocar Notas de Crédito en negativo (carg           | s) 🔲 Salto de hoja j  | oor Cuenta.                 |
| <b>Itros de Datos</b><br>Empresa<br>Sucursa<br>Mes<br>Cuenta                                        | Colocar Notas de Crédito en negativo (carg           | s) 🔲 Salto de hoja ;  | oor Cuenta.                 |
| <b>Itros de Datos</b><br>Empresa<br>Sucursa<br>Mes<br>Cuenta<br>Concepto                            | Colocar Notas de Crédito en negativo (carg           | s) Salto de hoja (    | por Cuenta.                 |
| Itros de Datos<br>Empresa<br>Sucursa<br>Mes<br>Cuenta<br>Concepto<br>Proveedo                       | Colocar Notas de Crédito en negativo (carg           | s) Salto de hoja (    | por Cuenta.                 |
| Itros de Datos<br>Empresa<br>Sucursa<br>Mes<br>Cuenta<br>Concepto<br>Proveedo<br>Grupo del Proveedo | Colocar Notas de Crédito en negativo (carg           | s) Salto de hoja (    | por Cuenta.                 |

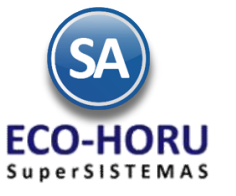

12/05/2015 03:45:04 p.m.

# Proceso de Cuentas por Pagar

Hoja:

1 de 1

Un ejemplo de este reporte se muestra

| Emp<br>1<br>1 | <u>Suc</u><br>1 | Provee<br>E | dor Nombre<br>Inero<br>DEMOSI<br>Matriz<br>Anticipo | Febrero<br>IRACION ECO-H<br>8 a Proveedore | Marzo<br>HORU PROHIBIE | <u>Abrii</u><br>Do su uso | Mayo<br>COMERCIAL, | Saldo Anteri<br>Junio<br>S.A. DE C.V. | or<br>Julio | <u>Aqosto</u> | Septiembre | Octubre | <u>Noviembre</u> | Diclembre | <u>Totales</u> |
|---------------|-----------------|-------------|-----------------------------------------------------|--------------------------------------------|------------------------|---------------------------|--------------------|---------------------------------------|-------------|---------------|------------|---------|------------------|-----------|----------------|
|               | 1               |             | 2 SEFI SU                                           | PORTE EN INF                               | ORMATICA               |                           |                    | 5,000.0                               | 0           |               |            |         |                  |           |                |
| Ca            | rgo             |             | 0.00                                                | 0.00                                       | 0.00                   | 0.00                      | 0.00               | 0.00                                  | 0.00        | 0.00          | 0.00       | 0.00    | 0.00             | 0.00      | 0.00           |
| Ab            | ono             |             | 0.00                                                | 0.00                                       | 0.00                   | 0.00                      | 0.00               | 0.00                                  | 0.00        | 0.00          | 0.00       | 0.00    | 0.00             | 0.00      | 0.00           |
| Sa            | ido             |             | 0.00                                                | 0.00                                       | 0.00                   | 0.00                      | 0.00               | 0.00                                  | 0.00        | 0.00          | 0.00       | 0.00    | 0.00             | 0.00      | 6,000.00       |
|               |                 |             | 0.00                                                | 0.00                                       | 0.00                   | 0.00                      | 0.00               | 0.00                                  | 0.00        | 0.00          | 0.00       | 0.00    | 0.00             | 0.00      | 6,000.00       |
| 1             | 1               | 2120        | Proveed                                             | ores                                       |                        |                           |                    |                                       |             |               |            |         |                  |           |                |
| 1             | 1               |             | 1 SERVIC                                            | IOS ADMINISTR                              | ATIVOS ECO-H           | ORU, S.A. I               | DE C.V.            | -8,362.0                              | 00          |               |            |         |                  |           |                |
| Ca            | rgo             |             | 0.00                                                | 0.00                                       | 0.00                   | 0.00                      | 26,922.00          | 0.00                                  | 0.00        | 0.00          | 0.00       | 0.00    | 0.00             | 0.00      | 26,922.00      |
| Ab            | ono             |             | 0.00                                                | 15,660.00                                  | 0.00                   | 0.00                      | 2,900.00           | 0.00                                  | 0.00        | 0.00          | 0.00       | 0.00    | 0.00             | 0.00      | 18,680.00      |
| Sa            | ido             |             | 0.00                                                | -15,660.00                                 | 0.00                   | 0.00                      | 24,022.00          | 0.00                                  | 0.00        | 0.00          | 0.00       | 0.00    | 0.00             | 0.00      | 0.00           |
| 1             | 1               |             | 2 SEFI SO                                           | PORTE EN INF                               | ORMATICA               |                           |                    | 2,113,740.0                           | 0           |               |            |         |                  |           |                |
| Ca            | rao             |             | 0.00                                                | 0.00                                       | 0.00                   | 0.00                      | 81,792.00          | 0.00                                  | 0.00        | 0.00          | 0.00       | 0.00    | 0.00             | 0.00      | 81,792.00      |
| Ab            | 000             |             | 0.00                                                | 31,320.00                                  | 0.00                   | 0.00                      | 37,932.00          | 0.00                                  | 0.00        | 0.00          | 0.00       | 0.00    | 0.00             | 0.00      | 68,252.00      |
| Sa            | ido             |             | 0.00                                                | -31,320.00                                 | 0.00                   | 0.00                      | 43,860.00          | 0.00                                  | 0.00        | 0.00          | 0.00       | 0.00    | 0.00             | 0.00      | 2,128,280.00   |
| 1             | 1               |             | 3 CONCR                                             | ETOS Y MATER                               | IALES "FERSHU          | J". S.A. DE               | C.V.               | -22.040.0                             | 0           |               |            |         |                  |           |                |
| 0.0           |                 |             | 0.00                                                | 0.00                                       | 0.00                   | 0.00                      | 42 630 00          | 0.00                                  | 0.00        | 0.00          | 0.00       | 0.00    | 0.00             | 0.00      | 42 830 00      |
| Ab            | 190             |             | 0.00                                                | 10,440,00                                  | 0.00                   | 0.00                      | 10,150,00          | 0.00                                  | 0.00        | 0.00          | 0.00       | 0.00    | 0.00             | 0.00      | 20,580.00      |
| - 404         | ido             |             | 0.00                                                | -10,440,00                                 | 0.00                   | 0.00                      | 32,490,00          | 0.00                                  | 0.00        | 0.00          | 0.00       | 0.00    | 0.00             | 0.00      | 0.00           |
|               |                 |             |                                                     |                                            |                        |                           |                    |                                       |             |               |            |         |                  |           | 0.00           |
|               |                 |             | 0.00                                                | -57,420.00                                 | 0.00                   | 0.00                      | 100,362.00         | 0.00                                  | 0.00        | 0.00          | 0.00       | 0.00    | 0.00             | 0.00      | 2,128,280.00   |
|               |                 |             | 0.00                                                | -57,420.00                                 | 0.00                   | 0.00                      | 100,362.00         | 0.00                                  | 0.00        | 0.00          | 0.00       | 0.00    | 0.00             | 0.00      | 2,131,280.00   |
|               |                 |             | 0.00                                                | -57,420.00                                 | 0.00                   | 0.00                      | 100,362.00         | 0.00                                  | 0.00        | 0.00          | 0.00       | 0.00    | 0.00             | 0.00      | 2,131,280.00   |

DEMOSTRACION ECO-HORU PROHIBIDO SU USO COMERCIAL, S.A. DE C.V.

RELACIÓNES ANALÍTICAS DE CUENTAS POR PAGAR del MES de ENERO de 2015

## 6.3.5 Histórico de Comprobantes

Entrar al Menú de Cuentas por Pagar a la opción Histórico de Comprobantes.

|    | Cuentas por Pagar. 📲 Tesorería 🛛 🔜 Contabilidad |  |  |  |  |  |
|----|-------------------------------------------------|--|--|--|--|--|
| Æ  | Guía Cuentas Por Pagar                          |  |  |  |  |  |
|    | Catálogos de configuración                      |  |  |  |  |  |
|    | Asignación de Póliza                            |  |  |  |  |  |
|    | Conceptos Cargos/Abonos CXP                     |  |  |  |  |  |
|    | Cuentas de Cuentas por Pagar                    |  |  |  |  |  |
| &  | Proveedores/Acreedores                          |  |  |  |  |  |
|    | Capturas                                        |  |  |  |  |  |
|    | Captura de Movimientos de Cuentas por Pagar     |  |  |  |  |  |
| 6  | Captura de Pagos a Comprobantes CXP             |  |  |  |  |  |
| 4  | Comprobantes Para Pronto Pago                   |  |  |  |  |  |
|    | Reportes                                        |  |  |  |  |  |
|    | Verificador de Movimientos de Cuentas por Pagar |  |  |  |  |  |
| \$ | Análisis de Antigüedad de Saldos CXP            |  |  |  |  |  |
| 1  | Circular Auditoria de Saldos CXP y Etiquetas    |  |  |  |  |  |
|    | Control Global CXP                              |  |  |  |  |  |
|    | Egresos del Período                             |  |  |  |  |  |
|    | Estado de Cuenta CXP                            |  |  |  |  |  |
| 1  | Relaciones Analíticas CXP                       |  |  |  |  |  |
| M  | Histórico de Comprobantes CXP                   |  |  |  |  |  |

Funcionalidad Proceso de Cuentas por Pagar

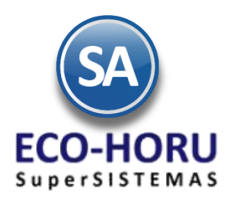

En esta opción se obtiene un reporte tipo histórico por Sucursal, Comprador, Proveedor o por Comprobante, detalla los movimientos registrados para un comprobante como pagos, bonificaciones, devoluciones, otros.

| Mistorico de Co<br>Itas, Bajas, Cambio | A Historico de Comprobantes CXP ×<br>tas, Bajas, Cambios, Consulta y/o Impresión |  |  |  |  |  |
|----------------------------------------|----------------------------------------------------------------------------------|--|--|--|--|--|
| Histórico de Comprobant                |                                                                                  |  |  |  |  |  |
| Filtros de búsque                      | da                                                                               |  |  |  |  |  |
| Fecha:                                 | 25/06/2015 e al 25/06/2015                                                       |  |  |  |  |  |
| Empresa:                               |                                                                                  |  |  |  |  |  |
| Sucursal:                              |                                                                                  |  |  |  |  |  |
| Grupo:                                 |                                                                                  |  |  |  |  |  |
| Comprador                              |                                                                                  |  |  |  |  |  |
| Proveedor                              |                                                                                  |  |  |  |  |  |
| Serie:                                 |                                                                                  |  |  |  |  |  |
| Folio:                                 |                                                                                  |  |  |  |  |  |
| Factura Proveedor:                     |                                                                                  |  |  |  |  |  |
|                                        | Mostrar solo pagos: 📃                                                            |  |  |  |  |  |
|                                        | Imprimir                                                                         |  |  |  |  |  |
|                                        |                                                                                  |  |  |  |  |  |

Un ejemplo se este reporte se muestra a continuación.

| 25/06/ | 2015 05:03 | 38 p.m.       | DEMOSTR       | RACION ECO   | -HORU PR | OHIBIDO SU USO COMER      | CIAL, S.A. DE C.V. |            | Hoia: 1       | de 1        |          |
|--------|------------|---------------|---------------|--------------|----------|---------------------------|--------------------|------------|---------------|-------------|----------|
|        |            |               | HIS           | TÓRICO DE    | COMPRO   | BANTES DEL 01 MAY AL 2    | 5 JUN 2015         |            |               |             |          |
|        |            | COMPR         | ОВАNТ         | е —          | м        | VIMIENTO —                | I                  |            |               | <u>Días</u> | Días     |
|        | SerieFolio | FactProv      | Emisión       | Vencto       |          | Concepto                  |                    | Importe    | Saldo Ve      | ncidos      | Totales  |
|        | 1          | SERVICIOS ADI | MINISTRATI    | VOS RUIZ     |          |                           |                    |            |               |             |          |
|        | 11         | P145          | 04/jun./15    | 04/jul./15   | 04/06/15 | Factura/Recibo Proveedor  |                    | 40,089.60  | 40,089.60     |             |          |
| *      |            | P145          |               |              | 04/06/15 | Pago Crédito Proveedor/Ac | reed [I1]          | 10,000.00  | 30,089.60     |             |          |
| *      |            | 12            |               |              | 12/05/15 | Pago Crédito Proveedor/Ac | reed [A2]          | 3,000.00   | -3,000.00     |             |          |
|        | A3         | 123           | 12/may./15    | 30/may./15   | 12/05/15 | Factura/Recibo Proveedor  |                    | 5,000.00   | 5,000.00      |             |          |
|        | A3         | 1234          | 12/may./15    | 30/may./15   | 12/05/15 | Factura/Recibo Proveedor  |                    | 4,500.00   | 4,500.00      |             |          |
|        | A123       | 123           | 12/may./15    | 30/may./15   | 12/05/15 | Factura/Recibo Proveedor  |                    | 1,250.00   | 1,250.00      |             |          |
|        | A123       | 124           | 12/may./15    | 30/may./15   | 12/05/15 | Factura/Recibo Proveedor  |                    | 1,500.00   | 1,500.00      |             |          |
| *      |            | 124           |               |              | 12/05/15 | Pago Crédito Proveedor/Ac | reed [A123]        | 1,500.00   | 0.00          |             |          |
|        |            |               |               |              |          |                           | Total Proveedor    | Recupera   | do en pagos:  | 5           | 2,339.60 |
|        |            |               |               |              |          |                           | Co                 | mprobantes | ATRASADOS     |             | 3        |
|        |            |               |               |              |          |                           |                    | Días prome | dio de pago:  |             | 0        |
|        |            |               |               |              |          |                           |                    |            | Cargos:       | 1           | 4,500.00 |
|        |            |               |               |              |          |                           |                    |            | Abonos:       | 5           | 2,339.60 |
|        |            |               |               |              |          |                           |                    |            |               | 3           | 7,839.60 |
|        | 2          | Equipos Compu | itacionales d | lel Noroeste | S A      |                           |                    |            |               |             |          |
|        | 12         | Equipos compt | 09/may /15    | 09/may /15   | 09/05/15 | Eactura/Recibo Proveedor  |                    | 4 640 00   | 4 640 00      |             |          |
|        | 13         | F456          | 13/may /15    | 13/may /15   | 13/05/15 | Factura/Recibo Proveedor  |                    | 928.00     | 928.00        |             |          |
|        | 14         | 1400          | 09/iun./15    | 09/iun./15   | 09/06/15 | Factura/Recibo Proveedor  |                    | 417.60     | 417.60        |             |          |
|        |            |               |               | ,            |          |                           | Total Proveedor    | Recupera   | do en pagos:  |             | 5,985.60 |
|        |            |               |               |              |          |                           | Co                 | mprobantes | ATRASADOS     |             | 0        |
|        |            |               |               |              |          |                           |                    | Días prome | dio de pago:  |             | 0        |
|        |            |               |               |              |          |                           |                    |            | Cargos:       |             | 0.00     |
|        |            |               |               |              |          |                           |                    |            | Abonos:       |             | 5,985.60 |
|        |            |               |               |              |          |                           |                    |            | -             |             | 5,985.60 |
|        |            |               |               |              |          |                           | Total General      | Recupera   | do en pagos:  | 5           | 8,325.20 |
|        |            |               |               |              |          |                           | Co                 | mprobantes | ATRASADOS     |             | 3        |
|        |            |               |               |              |          |                           |                    | Días prom  | edio de pago: |             | 0        |
| RP Su  | perADN     | 1INISTRADO    | R             | Funcion      | alidad F | Proceso de Cuentas p      | or Pagar           | Noviem     | bre 2015      | pág         | g. 6- 20 |

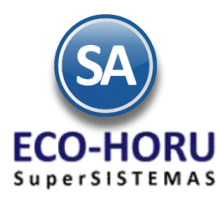

## 6.3.6 Control Global de Cuentas por Pagar

Entrar al Menú de Cuentas por Pagar a la opción Control Global de CxP.

| <b>(</b> ) | Cuentas por Pagar 🛛 🛃 Tesorería 🛛 🛃 Contabilidad |
|------------|--------------------------------------------------|
| E          | Guía Cuentas Por Pagar                           |
|            | Catálogos de configuración                       |
|            | Asignación de Póliza                             |
|            | Conceptos Cargos/Abonos CXP                      |
|            | Cuentas de Cuentas por Pagar                     |
| 8          | Proveedores/Acreedores                           |
|            | Capturas                                         |
|            | Captura de Movimientos de Cuentas por Pagar      |
| •          | Captura de Pagos a Comprobantes CXP              |
| ₩          | Comprobantes Para Pronto Pago                    |
|            | Reportes                                         |
|            | Verificador de Movimientos de Cuentas por Pagar  |
| \$         | Análisis de Antigüedad de Saldos CXP             |
| 1          | Circular Auditoria de Saldos CXP y Etiquetas     |
| Ð          | Control Global CXP                               |
|            | Egresos del Período                              |
|            | Estado de Cuenta CXP                             |
| 7          | Relaciones Analíticas CXP                        |

En esta opción se genera un reporte de control global de Estadística del Ejercicio de los saldos y movimientos mensuales para un mes, un rango de fechas o el anualizado de un ejercicio. En la pantalla se muestran las diferentes opciones de reportes, formatos de impresión, ordenamiento y filtros.

| Control Global CXP                           | ×                    |                             |                                |              |                             |   |
|----------------------------------------------|----------------------|-----------------------------|--------------------------------|--------------|-----------------------------|---|
| Altas, Bajas, Cambios, Con                   | nsulta y/o Impre     | sión                        |                                |              |                             |   |
| Opciones del Reporte                         | (                    |                             |                                |              |                             |   |
| Nombre del reporte:<br>Anualizado:<br>Fecha: | Mes: 3<br>01/01/2015 | Año: 2015<br>al: 31/05/2015 | LIO<br>LiNo Mostrar empleados? | Predefinido: | Clic para nuevo Predefinido | ~ |
| Filtros de Datos                             |                      |                             |                                |              |                             |   |
| Empresa:                                     |                      |                             |                                |              |                             |   |
| Sucursal:                                    |                      |                             |                                |              |                             |   |
| Cuenta:                                      |                      |                             |                                |              |                             |   |
| Proveedor:                                   |                      |                             |                                |              |                             |   |
|                                              |                      |                             |                                |              |                             |   |
|                                              |                      |                             |                                |              |                             |   |

Un ejemplo de este reporte se muestra a continuación

ERP SuperADMINISTRADOR

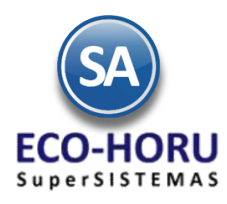

| 12/05/2015 03:40:19 n m   | DEMOSTRACION ECO-HORU PROHIBIDO    | SU USO COMERCIAL, S./  | A. DE C.V.        | Hoja: 1 de 1  |
|---------------------------|------------------------------------|------------------------|-------------------|---------------|
| 12/03/2013 03.40.18 p. m. | CONTROL GLOBAL ESTADÍSTICA-EJERCIO | IO DEL 01 ENE AL 31 MA | Y DEL 2015        | noja. i de i  |
|                           | Registros                          | Registros              | Registros         | Registros     |
| Mes                       | Saldo ANTERIOR                     | Movimientos DEBE       | Movimientos HABER | Saldo ACTUAL  |
| ESTADÍSTICA del EJERCICIO |                                    |                        |                   |               |
|                           | 45                                 |                        |                   | 45            |
| 01 Enero                  | -2,088,338.00                      | 0.00                   | 0.00              | -2,088,338.00 |
|                           | 45                                 |                        | 3                 | 48            |
| 02 Febrero                | -2,088,338.00                      | 0.00                   | 57,420.00         | -2,030,918.00 |
|                           | 48                                 |                        |                   | 48            |
| 03 Marzo                  | -2,030,918.00                      | 0.00                   | 0.00              | -2,030,918.00 |
|                           | 48                                 |                        |                   | 48            |
| 04 Abril                  | -2,030,918.00                      | 0.00                   | 0.00              | -2,030,918.00 |
|                           | 48                                 | 9                      | 4                 | 61            |
| 05 Mayo                   | -2,030,918.00                      | 151,344.00             | 50,982.00         | -2,131,280.00 |
|                           | Total Movimientos del Ejercicio:   | 9                      | 7                 |               |
|                           | Total Debe/Haber del Ejercicio:    | 151,344.00             | 108,402.00        |               |

## 6.3.7 Egresos del Período

Entrar al Menú de Cuentas por Pagar a la opción Verificador de Movimientos de Cuentas por Pagar

| li e         | uentas por Pagar 🛛 🛃 Tesorería 🛛 🛃 Contabilidad |
|--------------|-------------------------------------------------|
| $\mathbf{F}$ | Guía Cuentas Por Pagar                          |
|              | Catálogos de configuración                      |
| 3            | Asignación de Póliza                            |
|              | Conceptos Cargos/Abonos CXP                     |
|              | Cuentas de Cuentas por Pagar                    |
| 8            | Proveedores/Acreedores                          |
|              | Capturas                                        |
|              | Captura de Movimientos de Cuentas por Pagar     |
| 6            | Captura de Pagos a Comprobantes CXP             |
| ₩            | Comprobantes Para Pronto Pago                   |
|              | Reportes                                        |
|              | Verificador de Movimientos de Cuentas por Pagar |
| \$           | Análisis de Antigüedad de Saldos CXP            |
| 1            | Circular Auditoria de Saldos CXP y Etiquetas    |
| Ð            | Control Global CXP                              |
| 4            | Egresos del Período                             |
|              | Estado de Cuenta CXP                            |
|              | Relaciones Analíticas CXP                       |

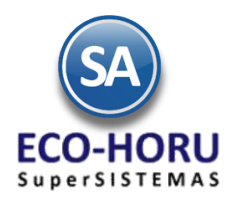

En esta opción se obtiene el reporte de Egresos agrupado por Línea y Sublínea de Artículo con opciones de acumulados semana,

| 🚽 Egresos del Período 🗡                                                      |                                                                                                    |  |
|------------------------------------------------------------------------------|----------------------------------------------------------------------------------------------------|--|
| Egresos del período                                                          |                                                                                                    |  |
| Seleccione el rango de fechas y tipo de<br>Fecha: 12<br>Tipo de Acumulado: M | e Acumulado<br>2/05/2015 e al: 12/05/2015 Predefinido:<br>ensual v <u>Clic para nuevo Predefinido</u> |  |
| Seleccione Nombre y desglose<br>Nombre del reporte:                          | GRESOS NETOS DEL PERIODO Y ACUMULADO DEL MES POR LÍNEA                                                |  |
| Contenido: A                                                                 | Detalle 🗸                                                                                             |  |
| Filtros de datos                                                             |                                                                                                    |  |
| Empresa:                                                                     |                                                                                                    |  |
| Sucursal:                                                                    |                                                                                                    |  |
| Proveedor:                                                                   |                                                                                                    |  |
| Comprador del Proveedor:                                                     |                                                                                                    |  |
| Línea:                                                                       |                                                                                                    |  |
| Sublínea:                                                                    |                                                                                                    |  |

mensual o anual. Las opciones de reporte y filtros se muestran a continuación.

Un ejemplo de este reporte es el siguiente.

| 12/05/2015 03:41:53 n m |           | m         | DEMOSTRACION ECO-HORU PROHIBIDO SU USO COMERCIAL, S.A. DE C.V. |         |                        |                                    |           | 1 | de | 1 |
|-------------------------|-----------|-----------|----------------------------------------------------------------|---------|------------------------|------------------------------------|-----------|---|----|---|
| 12/03/2013 0            | 0.41.00 p |           | EGRESOS NETOS DEL PERIODO Y ACUMULADO DEL MES POR LÍNEA        |         |                        |                                    |           |   | uc |   |
|                         |           |           |                                                                |         | Egresos del<br>Periodo | Acumulado Mensual al<br>12/05/2015 |           |   |    |   |
| Línea: Merca            | ancías    |           |                                                                |         |                        |                                    |           |   |    |   |
| Mercanci                | ía Contad | o Tickets |                                                                | 3       | 50,982.00              | 3                                  | 50,982.00 |   |    |   |
| D000001                 | 24        | 070515    | 0000001 SERVICIOS ADMINISTRATIVOS                              |         | 2,900.00               |                                    | 2,900.00  |   |    |   |
| D000001                 | 25        | 070515    | 0000002 SEFI SOPORTE EN INFORMATIC                             | A       | 37,932.00              |                                    | 37,932.00 |   |    |   |
| D000001                 | 26        | 070515    | 0000003 CONCRETOS Y MATERIALES "FI                             | ERSHU", | 10,150.00              |                                    | 10,150.00 |   |    |   |
|                         |           | Тс        | otal General:                                                  | 3       | 50,982.00              | 3                                  | 50,982.00 |   |    |   |